#### **Guide Summary**

An Exam Group is a unique identifier that tracks the exam results for a group of Test Candidates and provides additional reports. Exam Groups are an optional feature configured within the **Organization Administrator** (Org Admin), Organization Member, or Teacher roles. Whenever a Test Candidate begins an exam, they enter the number representing their group, which will then record their history under the Exam Group they choose. You can create as many Exam Groups as you like.

#### **Initial Exam Group Setup**

- 1. Log in to <u>www.certiport.com</u>.
- 2. Select the Organization Administrator, Organization Member, or Teacher Role.
- 3. Click on the **Exam Groups** Tab.

Organization Test Center Add Exam Group 🕨 4. Click Add Exam Group. If you are a Teacher creating

SELECT ORGANIZATION

an exam group and are associated with multiple centers, select your CATC in the dropdown first.

#### **Entering Exam Group Details**

- 1. (Optional) Select a Teacher from the dropdown menu. Only those associated to your school as a teacher will appear here. If you are the Teacher, you will be automatically assigned to the exam group.
- 2. (Required) Enter an Exam Group Name.
- 3. (Optional) Enter a Description.
- 4. (Optional) Enter the Location.
- 5. (Optional) Enter the Number of Students.
- 6. Leave the **Status** set to "active".
- 7. Select if Test Candidates will to be able to Print Exam Results.
- 8. Select Allow Open Enrollment if exam group members will be testing in multiple testing center locations.

| Create Exam Group                                               |                                                                                                    |  |  |  |
|-----------------------------------------------------------------|----------------------------------------------------------------------------------------------------|--|--|--|
| INFORMATION                                                     |                                                                                                    |  |  |  |
| Teacher:<br>Name:*                                              |                                                                                                    |  |  |  |
| Description:                                                    |                                                                                                    |  |  |  |
| Location:                                                       |                                                                                                    |  |  |  |
| Number of students:                                             | 0                                                                                                    |  |  |  |
| Status:                                                         | Active O Inactive                                                                                                    |  |  |  |
| Can user print results?                                         | ® Yes ○ No                                                                                                    |  |  |  |
| Allow open enrollment?                                          | O Yes  NO Allow Open Enrollment means that Exam Group members are not restricted to taking exams at the testing center associated with the Exam Group |  |  |  |
| Exam Group ID:                                                  | skonn vnoga                                                                                                    |  |  |  |
| ASSIGN EXAM                                                     |                                                                                                    |  |  |  |
| Program:<br>Language:<br>Exam:                                  | Any ▼<br>English ▼<br>Any ▼                                                                                                    |  |  |  |
| PROCTORS                                                        |                                                                                                    |  |  |  |
| Any proctor associated to this organization. O Use proctor list |                                                                                                    |  |  |  |
| ACCESS RIGHTS                                                   |                                                                                                    |  |  |  |
| Name                                                            | Access Right                                                                                                    |  |  |  |
| ×                                                               | Owner 🗸                                                                                                    |  |  |  |
| Add User                                                        |                                                                                                    |  |  |  |
|                                                                 | Update Cancel                                                                                                    |  |  |  |

~

### **CERTIPORT QRG – EXAM GROUPS**

#### Assigning an Exam (Optional)

- 1. Select the **Program, Language** and **Exam** that the Test Candidates will be taking with this specific Exam Group.
- Note: By specifically assigning a program (e.g., Microsoft Office Specialist), you are also required to pick an exam

| ASSIGN EXAM |         |   |
|-------------|---------|---|
| Program:    | Any     |   |
| Language:   | English | - |
| Exam:       | Any 👻   |   |

(e.g., Excel). If this option is selected, students will not be able to take any other exam while using this exam group number. This and other Exam Group settings can be changed at any time.

#### **Proctor Associations**

 If you would like specific proctors for this Exam Group only, then create a **Proctor List**. You must add the proctors via their Certiport profile's <u>Username</u>.

| PROCTORS                                     |                            |                                      |  |  |
|----------------------------------------------|----------------------------|--------------------------------------|--|--|
| Any proctor associated to this organization. |                            |                                      |  |  |
| O Use proctor list                           | Use any associated proctor | ${\rm O}$ Use any authorized proctor |  |  |

- 2. (Recommended) If you would like to give all proctors associated to the CATC (Certiport Authorized Testing Center) the ability to proctor for this Exam Group, select Use any associated proctor.
- 3. If you'd like to allow any proctor (globally) to be able to proctor for this exam group, select **Use any authorized proctor.**

#### Access Rights (Optional)

If additional Org Members need editing access to this Exam Group, you will use this feature. (Org Admins have access by default.)

- ACCESS RIGHTS

   Name
   Access Right

   × Steve Smith
   Owner 

   Add User
   Owner
- 1. Click **Add User**, then by using the **Find Users** tool, search for the person you are adding. In the results list, click the Last Name of the person.
- 2. Select **Permissions** for these users, "Owner", "Viewer" or "Editor".
  - **Owners:** Can edit or remove an existing Exam Group. Can edit or remove user access to the Exam Group. Can see exam results and the exam/student views. <u>The Teacher that created the Exam Group, or any Org</u> <u>Admins have Owner rights whether they are listed here or not.</u>
  - **Editors:** If the user listed here is only an Org Member, they can edit the Exam Group but cannot modify user access. They can see the exam results but can only see the exam summary view only.

# Last Updated – February 2025 © Copyright 1996-2025 Pearson Education Inc. or its affiliate(s). All rights reserved.

www.certiport.com

### **CERTIPORT**° **QRG – EXAM GROUPS**

- **Viewers:** If the user listed here is only an Org Member, they can only view the Exam Group details. They can see the exam results but can only see the exam summary view only.
- ✓ Note: The Access Rights section is for establishing the permissions of who may edit the Exam Group itself, not who may or may not take an exam or Proctor with it.

Exam Group ID#

1352884

#### **Finalization & Review**

- 1. Click **Update** to review your selections.
- 2. Click **Done** to create the Exam Group.
- 3. Note the Exam Group ID number:

For an exam result to be associated to an Exam Group it must be selected by the Test Candidate during exam launch. The Teacher will give the Test Candidate the Exam Group number and it will be manually entered (Compass for Windows Exam Group section shown).

The only exception to a manual entry would be if the Test Candidate is pre-associated to the Exam Group. (See next section.)

Note: Exam Groups work the same in Compass Cloud and Exams from Home, but are instead entered by the Org Admin/Proctor when scheduling a session rather than by the Test Candidate during exam launch.

#### Pre-Association to an Exam Group

Normally a Test Candidate manually enters an assigned Exam Group number when starting an exam. By **pre-associating** a Test Candidate to an Exam Group, it allows a user to select which Exam Group number they would like to use from a pre-populated dropdown list as opposed to a manual entry.

- ✓ Note: Being pre-associated to an Exam Group does not automatically assign the Test Candidate's exams to said group. They must still select the Exam Group number each time they launch an exam.
- 1. Log in to <u>www.certiport.com</u> and change your role to **Teacher**.
- 2. At the bottom of this page, use the **Add Additional Users** section to locate Test Candidates by searching for them via their Username.
- ✓ **Note:** Test Candidates can be pre-associated to as many Exam Groups as a Teacher would like.

| Exam Group                                             |  |
|--------------------------------------------------------|--|
| Do you want to associate your exam with an exam group? |  |
| No                                                     |  |
| Yes                                                    |  |
| Select Exam Group                                      |  |
| Select                                                 |  |
| OR                                                     |  |
| Enter exam group                                       |  |
|                                                        |  |
|                                                        |  |

| Welcome! |   |
|----------|---|
| Teacher  | ~ |
| Teacher  | ~ |

### QRG – EXAM GROUPS

 Test Candidates may also preassociate themselves to an Exam Group by logging into their profile at www.certiport.com and

CERTÍPORT

If you have been asked to register for an Exam Group, you may do so by entering the Exam Group ID here. By joining an exam group you acknowledge that your exam results, along with certain personal information, may be made available to the owner of the exam group, the test center or institution. Exam Group ID: Register Me

entering the Exam Group number at the bottom of the landing page.

#### Adding a Result to an Exam Group After the Fact

A Test Candidate may begin an exam without entering an Exam Group number whether they are pre-associated or not. Should a Test Candidate forget to pick an Exam Group, it is still possible to associate their result to an Exam Group after the exam is over. (This process is only performed by the Test Candidate.)

- Log in to <u>www.certiport.com</u> under the **Test** Candidate role.
- 2. On the landing page, search the exam results section for the result in question. If eligible, the entry will have a green link titled **"Add"** under the Exam Group ID column.

| 3. | Click <b>Add</b> and then select an Exam Group from the dropdown (if pre-associated) or join the Exam Group by |
|----|----------------------------------------------------------------------------------------------------|
|    | manually entering in the number.                                                                               |

#### Viewing Exam Group Reports

- 1. Log in to <u>www.certiport.com</u> and change your role to either **Organization Administrator**, **Organization Member**, or **Teacher**.
- 2. Mouse over the **Exam Group** tab.
- 3. Click the dropdown for Exam Group Reports.
- 4. Select the name of the **Exam Group**.
- 5. Select the **Date Range** for the report.
- 6. For more detailed results, various options may be selected such as a skill set breakdown or student view.
- ✓ *Tip:* By employing Exam Groups you also extend your date range window beyond the standard one-year limit.

4 | Page

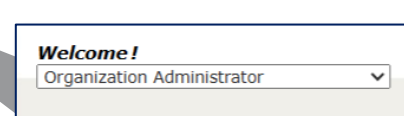

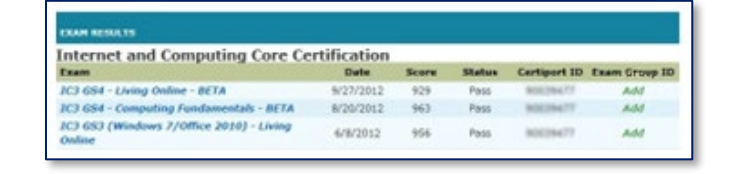

## **CERTIPORT**<sup>\*</sup> **QRG – EXAM GROUPS**

#### **Printing Exam Group Reports**

- 1. Log in to <u>www.certiport.com</u> under the **Org Admin**, **Org Member**, or **Teacher** role.
- 2. After the options for the report have been selected and the report is pulled up as a PDF, print the document

by using the controls found within the viewing window on the page. (Do not use the browser's "**File**  $\rightarrow$  **Print**" options when printing any report displayed in the embedded browser window from Certiport's website).

| ∀ ~ ⊘ | Ø | B | කි |
|-------|---|---|----|
|-------|---|---|----|

#### **The Test Center Group Admin Role**

The Test Center Group Admin Role allows you to run and share reports that detail the exam results from one or more different participating Certiport Authorized Testing Centers (CATCs). To learn how to obtain the role and use these features please see the <u>user guide</u>.

#### **Additional Training Resources**

Certiport's <u>pre-recorded training sessions</u> are available in either live Microsoft Teams meetings, online videos, or downloadable files. With any available live sessions, you will be able to see recordings of the trainer's desktop online as they demonstrate and explains administrative account management and exam delivery with an open Q&A. You can also quickly navigate to this page by typing in <u>www.certiport.com/webinars</u>.

#### **Contacting Support**

Find <u>Answers</u> online or Contact Support through Phone, Email, or Live Chat. Support is available Monday through Friday 6am to 5pm MT